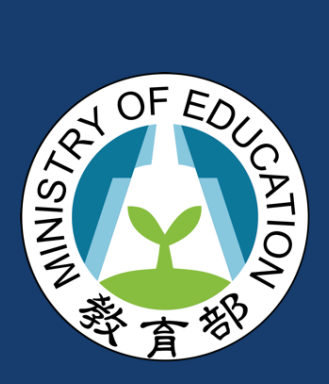

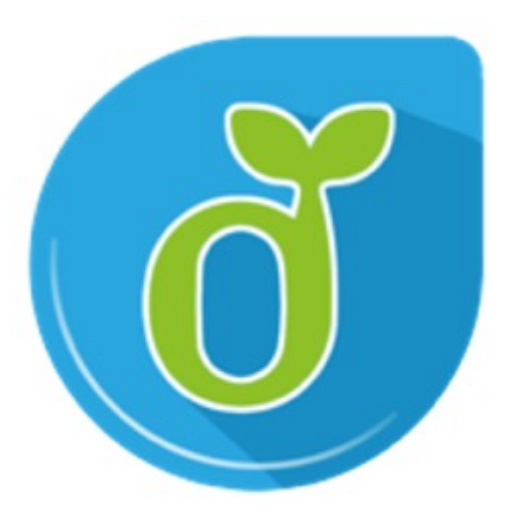

目錄

| 壹、 | 下載跨平台網頁元件 | -3 |
|----|-----------|----|
| 貳、 | 登入流程      | -4 |
| 參、 | 常見問題      | 10 |

# 壹、下載跨平台網頁元件

1. 「使用自然人憑證卡片登入」時,電腦需要安裝跨平台網頁元件「HiPKILocalSignServer」,若未安 裝可至下方連結下載。

|                              | 跨平台網頁元件                 |
|------------------------------|-------------------------|
| 下载Windows版<br>(Hicos 3.1.0): | 下載點一/ 下載點二/ Windows安裝說明 |
| 下載Mac版(1.3.4.19):            | 下載點一/ 下載點二/ MAC安裝說明     |
| 下載Linux版(1.3.4.7):           | 下載點一/ 下載點二/ Linux使用說明   |
| 檢視目前已安裝版本及IC卡自我檢測            |                         |

※請以電腦系統管理員身分進行解壓縮 / 安裝,安裝完成後,請將電腦重新開機,讓安裝程式的設定值生效。

跨平台網頁元件下載網址:<u>https://api-</u> hisecurecdn.cdn.hinet.net/HiPKILocalSignServer/downloadMain.html

 在安裝好跨平台元件後需將讀卡機連接上電腦,並將自然人憑證卡片插上,開啟 「HiPKILocalSignServer」應用程式的介面,按下「啟動 HiPKILocalSignServer」使元件切換為開 啟狀態。

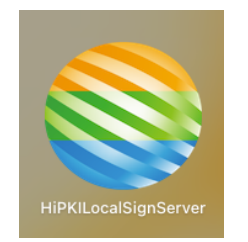

HiPKILocalSignServer 應用程式 ICON

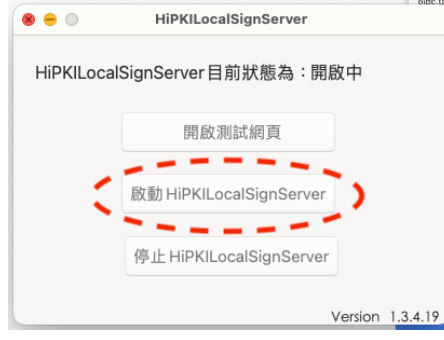

HiPKILocalSignServer 應用程式介面

# 貳、登入流程

使用「自然人憑證卡片」登入時,請確認電腦已安裝跨平台網頁元件,而且連接上讀卡機並插上自然人憑證卡 片。

• 使用教育雲端帳號登入(以數位學習入口網為例)

|     | 登入步驟                                                                                                    | 頁面說明                                                                                                    |
|-----|----------------------------------------------------------------------------------------------------|----------------------------------------------------------------------------------------------------|
| 1-1 | 新文集書<br>文文集書<br>数位學習<br>構造方案<br>MFEE<br>MERCENT<br>MERCENT | <ul> <li>1.進入「教育雲數位學習入</li> <li>口」網頁</li> <li>(https://elearning.cloud.ed</li> <li>u.tw)</li> <li>2.點選頁面上方的「會員登</li> <li>入」</li> </ul> |
| 1-2 | 数育豊登入<br>                                                                                                    | 選擇「使用教育雲端帳號或縣<br>市帳號登入」                                                                                                    |
| 2   | <ul> <li>              ひ教育雰端帳繁健入使用 数位學習入口類 所提供的服務             ▲ 前榆入紙號             『m榆之紙號             『m榆之紙號             『「葡榆之瓶號             ● 前榆之瓶:         </li> <li>             が榆之旅遊時         </li> <li>             が榆之旅遊時         </li> <li>             が榆之旅遊時         </li> <li>             が榆之旅遊時         </li> <li>             が榆之旅遊時         </li> <li>             が榆之旅遊時         </li> <li>             が榆之旅遊時         </li> <li>             かんな遊時         </li> <li>             が榆之旅遊時         </li> <li>             が榆之旅遊時         </li> <li>             が、意記教育賞協感         </li> <li>             中請教育賞協感         </li> <li>             び         </li> <li>             な         </li> <li>             な         </li> </ul> <li>             かられる         </li> <li>             な         </li> <li>             な         </li> <li>             かられる         <ul> <li>             な         </li> </ul>     &lt;</li>                                                                                                    | 點選下方的「自然人憑證登<br>入」                                                                                                    |

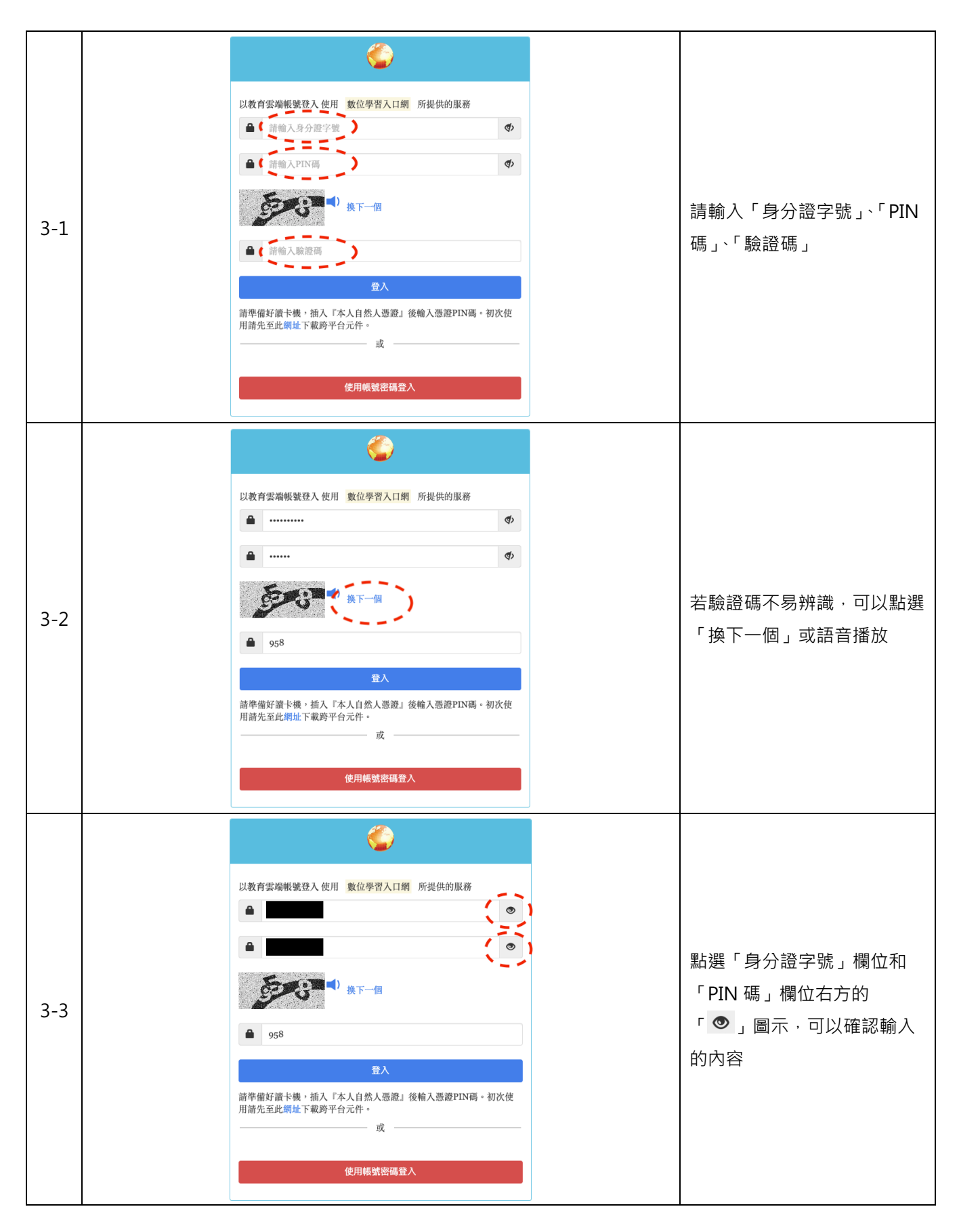

| 自然人 | 憑證登 | 込使 | 用手 | ⊞ |
|-----|-----|----|----|---|
|-----|-----|----|----|---|

|     | ۵                                                          |          |
|-----|------------------------------------------------------------|----------|
|     | 以教育雲端帳號登入使用 数位學習入口網 所提供的                                   | 服務<br>♥  |
|     | <b>a</b>                                                   | (٩)      |
| 3-4 |                                                            |          |
|     | ● 958<br>登入<br>請準備好讀卡機,插入「本人自然人還證」後輸入憑證<br>用請先至此網址下載跨平台元件。 | PIN碼。初次使 |
|     |                                                            |          |

● 使用教育雲端帳號登入(以教育體系單一簽入服務為例)

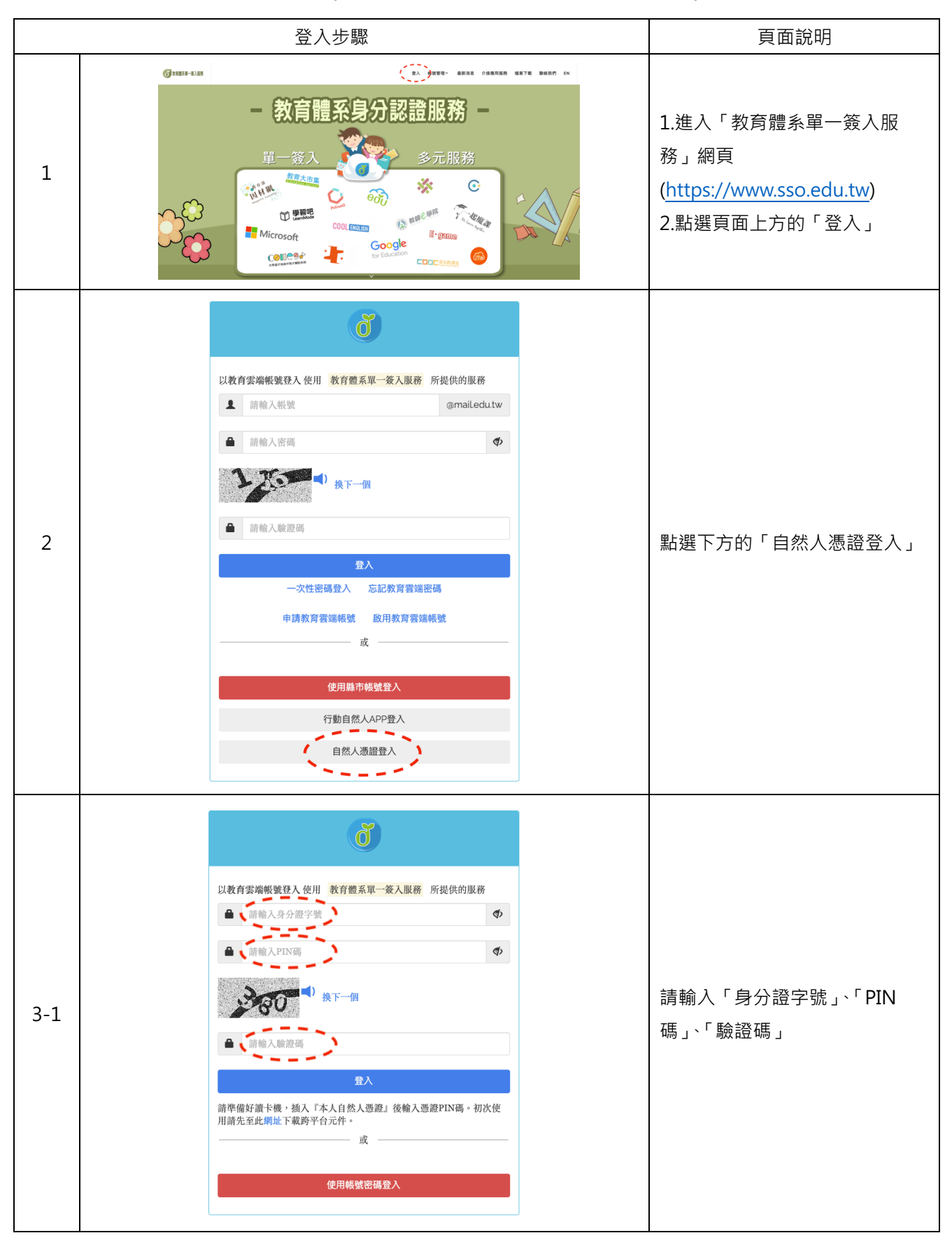

#### ð 以教育雲端帳號登入使用 教育體系單一簽入服務 所提供的服務 **....** (\$> **≙** ..... (\$ 380 1 若驗證碼不易辨識,可以點選 換下一個 3-2 「換下一個」或語音播放 **a** 380 諸準備好讀卡機,插入『本人自然人憑證』後輸入憑證PIN碼。初次使 用請先至此網址下載跨平台元件。 — 或 使用帳號密碼登入 ð 以教育雲端帳號登入 使用 教育體系單一簽入服務 所提供的服務 1 ۲ **A** . 點選「身分證字號」欄位和 380 () 換下一個 「PIN 碼」欄位右方的「 👁 」圖 3-3 示,可以確認輸入的內容 ۵ 380 請準備好讀卡機,插入『本人自然人憑證』後輸入憑證PIN碼。初次使 用請先至此網址下載跨平台元件。 或 使用帳號密碼登入

|     | ð                                                                                                    |
|-----|----------------------------------------------------------------------------------------------------|
|     | 以教育雲端報號登入使用 教育體系單一簽入服務 所提供的服務<br>▲ ••••••••                                                              |
| 3-4 | ▲ ······                                                                                                 |
| 5 4 | ▲ 380                                                                                                    |
|     | 辦準備好讀卡機,插入『本人自然人愿證』後輸入憑證PIN碼。初次使<br>用請先至此 <del>啊址</del> 下載跨平台元件。<br>———————————————————————————————————— |
|     | 使用報號密碼登入                                                                                                 |

# 參、常見問題

#### 1. 尚未申請教育雲端帳號

若尚未申請教育雲端帳號,登入畫面會呈現「您尚未申請教育雲端帳號。」

| ð                             |     |  |  |  |
|-------------------------------|-----|--|--|--|
| 以教育雲端帳號登入使用 教育體系單一簽入服務 所提供的服務 |     |  |  |  |
| ▲ 請輸入身分證字號                    | (4) |  |  |  |
| 2,53 • * F-M                  |     |  |  |  |
| ▲ 請輸入驗證碼                      |     |  |  |  |
| 您尚未申請教育雲端 <b>艇號。</b>          | ×   |  |  |  |
| 登入                            |     |  |  |  |
|                               |     |  |  |  |
| 使用帳號密碼登入                      |     |  |  |  |

#### 2. 尚未下載或開啟跨平台網頁元件

請參閱此手冊的「下載跨平台網頁元件」說明。

#### 3. 電腦未連接讀卡機或自然人憑證卡片未插上

請確認讀卡機是否接上電腦,並確認自然人憑證是否插入或插反,若仍無法讀取,請洽自然人憑證客服 0800-080-117,或洽詢戶政事務所協助確認卡片是否正常。